Step - 1

Login in to Wordpress admin using Admin user credentials.

| You are now logged out.                                                                                         |  |
|----------------------------------------------------------------------------------------------------|--|
| Username          admin         Password         •••••••••••         •       •         Remember Me       Log In |  |
| Lost your password?                                                                                             |  |
| ← Back to Tata AMC                                                                                              |  |
|                                                                                                    |  |

Step - 2

After log in admin panel go to **View AMC Request(s)** menu on the left side. This will show the customers list.

| $\leftarrow \rightarrow \mathbf{C}$ amc-te                 | est-orig.tatamo                                   | tors.com/wp               | -admin/adm                | in.php?page                          | =mvc_custor      | mers                        |                |                   |         |                        |         | 52                      |
|------------------------------------------------------------|---------------------------------------------------|---------------------------|---------------------------|--------------------------------------|------------------|-----------------------------|----------------|-------------------|---------|------------------------|---------|-------------------------|
| 🔞 者 Tata AMC 📀                                             | 4 🛡 0 🕂 M                                         | lew                       |                           |                                      |                  |                             |                |                   |         |                        | How are | e you, admin? 📃         |
| 🖚 Dashboard                                                | WordPress                                         | <u>4.5.2</u> is availa    | able! <u>Please u</u>     | <u>pdate now</u> .                   |                  |                             |                |                   |         |                        |         |                         |
| 📌 Posts                                                    |                                                   |                           |                           |                                      |                  |                             |                |                   |         |                        |         |                         |
| 9) Media                                                   | Custome                                           | ers                       |                           |                                      |                  |                             |                |                   |         |                        |         |                         |
| View AMC<br>Request(s)                                     |                                                   |                           |                           |                                      |                  |                             |                |                   |         |                        |         | Search                  |
| View AMC Request(s)<br>Export                              | Customer<br>Name                                  | Chassis<br>No             | Billdesk<br>Refrence<br># | Customer<br>Email                    | Brand<br>Name    | Product<br>Line             | Mobile         | Payment<br>Status | Visited | Date                   | ID      |                         |
| <ul><li>Pages</li><li>Comments</li></ul>                   | VINEET<br>RANJAN                                  | MAT60734<br>1EPD1014<br>4 |                           | joshul_sha<br>rma@yaho<br>o.co.in    | indigo           | indigo ecs<br>lx tdi ta65   | 800974171<br>0 |                   | 1       | 2014-07-25<br>11:02:41 | 7160    | Edit   View<br>  Delete |
| <ul> <li>Appearance</li> <li>Plugins</li> </ul>            | MOTORSA<br>LES LTD                                | MAT61702<br>1END0278<br>5 |                           | joshul.shar<br>ma@digita<br>slbi.com | safari<br>storme | safari<br>storme ex<br>4x2  | 809000183<br>1 |                   | 0       | 2014-07-28<br>11:34:22 | 7016    | Edit   View<br>  Delete |
| <ul> <li>Users</li> <li>Tools</li> <li>Settings</li> </ul> | CONCORD<br>E<br>CONCORD<br>E MOTORS<br>(INDIA)LTD | MAT60018<br>5ETC04022     |                           | joshul_sha<br>rma@yaho<br>o.co.in    | indica           | indicav2 ls<br>na ta65      | 900311171<br>8 |                   | 1       | 2014-07-12<br>06:15:56 | 5959    | Edit   View<br>  Delete |
| Collapse menu                                              | KRUSHNA<br>CHANDRA<br>NAYAK                       | MAT60733<br>1EPB0523<br>1 |                           | krishna.na<br>yak992@g<br>mail.com   | indigo           | indigo ecs<br>Is tdi ta65   | 977600265<br>9 |                   | 1       | 2014-07-26<br>07:09:16 | 5363    | Edit   View<br>  Delete |
|                                                            | Mr.<br>JITENDRA<br>KUMAR<br>PANDA                 | MAT60733<br>1EPB0508<br>2 |                           | piyush291<br>86@gmail.<br>com        | indigo           | indigo ecs<br>Is tdi ta65   | 889555555<br>0 |                   | 1       | 2014-07-26<br>06:54:09 | 5362    | Edit   View<br>  Delete |
|                                                            | SWAPNA<br>MOTORS<br>PVT. LTD.                     | MAT60734<br>1EPC07247     |                           | satyaranja<br>nrout@yah<br>oo.com    | indigo           | indigo ecs<br>lx tdi ta65   | 720509184<br>3 | pending           | 1       | 2014-07-15<br>04:08:24 | 5131    | Edit   View<br>  Delete |
|                                                            | NILAYA<br>KUMAR<br>PATRA                          | MAT60734<br>1EPB0394<br>3 |                           | joshul.sha<br>@gmail.co<br>m         | indigo           | indigo ecs<br>lx tdi ta65   | 909027652<br>9 |                   | 0       | 2014-07-25<br>07:58:10 | 5016    | Edit   View<br>  Delete |
|                                                            | UJWAL<br>AUTOMOTI<br>VES                          | MAT60853<br>6ELB04766     |                           | mahen.kh<br>23@gmail.<br>com         | indica vista     | indica vista<br>Is tdi my14 | 922512116<br>4 |                   | 1       | 2014-07-28<br>12:22:47 | 4065    | Edit   View<br>  Delete |

## Step – 3

Select the **"Edit"** link in the last column of the listing page. This action wit show below edit page. Here, there are 4 information tabs:

- 1. Customer
- 2. Chassis
- 3. AMC
- 4. Dealer

Selection of "**Yes**" radio button for "**Send Email to Customer**" sends AMC URL to customer on email address mentioned in "**Email**" field. Select "**No**" to just update customer data.

| ←          | → C amc-te             | st-orig.tatamotors.com/wp-                                                                                      | admin/admin.php?page            | e=mvc_customers-ec | lit&id=7016        | ∽ =                 |
|------------|------------------------|----------------------------------------------------------------------------------------------------|---------------------------------|--------------------|--------------------|---------------------|
|            | 👚 Tata AMC 🛛 🕹         | 4 🛡 0 🕂 New                                                                                                    |                                 |                    |                    | How are you, admin? |
| <b>£</b> } | Dashboard              | WordPress 4.5.2 is availab                                                                                      | ble! <u>Please update now</u> . |                    |                    |                     |
| *          | Posts                  | Edit Customor                                                                                                   |                                 |                    |                    |                     |
| 91         | Media                  | Edit Customer                                                                                                   |                                 |                    |                    |                     |
| •          | View AMC<br>Request(s) | Customer Information                                                                                            | Chassis Information             | AMC Information    | Dealer Information |                     |
| ۲          | Pages                  | Customer Information:                                                                                           |                                 |                    |                    |                     |
| -          | Comments               | First Name :                                                                                                    |                                 |                    |                    |                     |
| ~          | Appearance             | MOTORSALES LTD                                                                                                  |                                 |                    |                    |                     |
| e.         | Bluging                | CRN NO. :                                                                                                    |                                 |                    |                    |                     |
|            |                        | CR01-14-121846798700                                                                                            |                                 |                    |                    |                     |
|            | Users                  | Mobile :                                                                                                    |                                 |                    |                    |                     |
| ~          | Tools                  | 8090001831                                                                                                    |                                 |                    |                    |                     |
| UT.        | Settings               | Email :                                                                                                    |                                 |                    |                    |                     |
| 0          | Collapse menu          | joshul.sharma@digitaslb                                                                                         |                                 |                    |                    |                     |
|            |                        | Send Email to Customer                                                                                          |                                 |                    |                    |                     |
|            |                        | Yes 💿 No 🔾                                                                                                    |                                 |                    |                    |                     |
|            |                        | Address :                                                                                                    |                                 |                    |                    |                     |
|            |                        | State :                                                                                                    |                                 |                    |                    |                     |
|            |                        | Uttar Pradesh                                                                                                   |                                 |                    |                    |                     |
|            |                        | City :                                                                                                    |                                 |                    |                    |                     |
|            |                        | Lucknow                                                                                                    |                                 |                    |                    |                     |
|            |                        | Pincode :                                                                                                    |                                 |                    |                    |                     |
|            |                        | 226001                                                                                                    |                                 |                    |                    |                     |
|            |                        | Update                                                                                                    |                                 |                    |                    |                     |
|            |                        |                                                                                                    |                                 |                    |                    |                     |
|            |                        | The selection of the second second second second second second second second second second second second second | 10                              |                    |                    |                     |
|            |                        | mank you jor creating with Wor                                                                                  | urress.                         |                    |                    | Get Version 4.5.2   |

Step – 4 : Export data

Customer list data can be exported into CSV format by selecting "**Export**" submenu in left side menu panel of Wordpress.

| $\leftarrow$ $\Rightarrow$ C 🗋 amc-te | est-orig.tatamotors.com/wp-admin/admin.php?page=mvc_customers-export | <u>දි</u> =         |
|---------------------------------------|----------------------------------------------------------------------|---------------------|
| 🕅 🟦 Tata AMC 📀                        | 4 🛡 0 🕂 New Ho                                                       | w are you, admin? 📃 |
| 🚳 Dashboard                           | WordPress 4.5.2 is available! Please update now.                     |                     |
| 🖈 Posts                               | Evport                                                               |                     |
| 93 Media                              | export                                                               |                     |
| View AMC<br>Request(s)                | Select Start Date                                                    |                     |
| View AMC Request(s)                   |                                                                      |                     |
| Export                                | Select End Date                                                      |                     |
| Pages                                 | End Time Select •                                                    |                     |
| Comments                              | Show Records                                                         |                     |
|                                       |                                                                      |                     |
| Appearance                            |                                                                      |                     |
| 😰 Plugins                             |                                                                      |                     |
| 占 Users                               |                                                                      |                     |
| 差 Tools                               |                                                                      |                     |
| E Settings                            |                                                                      |                     |
| Collapse menu                         |                                                                      |                     |
|                                       |                                                                      |                     |
|                                       |                                                                      |                     |
|                                       |                                                                      |                     |
|                                       |                                                                      |                     |
|                                       |                                                                      |                     |
|                                       |                                                                      |                     |
|                                       |                                                                      |                     |
|                                       |                                                                      |                     |
|                                       |                                                                      |                     |
|                                       |                                                                      |                     |
|                                       | Thank you for creating with WordPress.                               | Get Version 4.5.2   |

You can export the data in different time and date ranges as show in below image. Once date/time range is inputted , select "**Show Record**" button. This will show the "**Download CSV**" link as shown in below image. Clicking on link will download the CSV file in Zip.

| ←          | → C 🗋 amc-tes               | st-orig.tatamotor     | s.com/wp-admin/admin                | .php?page=mvc_customers-export         | ☆ =               |
|------------|-----------------------------|-----------------------|-------------------------------------|----------------------------------------|-------------------|
| 1          | 👌 📸 Tata AMC 🛛 4            | 1 🗭 0 🕂 New           | 1                                   | How are                                | e you, admin? 🔟 🔒 |
| <b>6</b> 3 | Dashboard                   | WordPress 4.          | 5.2 is available! <u>Please upd</u> | late now.                              |                   |
| *          | Posts                       | Export                |                                     |                                        |                   |
| 9          | Media                       | Export                |                                     |                                        |                   |
| ۵          | View AMC                    | Select Start Date     | 2014-05-01 01:00:00                 |                                        |                   |
|            | Request(s)                  | Start Time            | Select 🔻                            |                                        |                   |
| Vie        | ew AMC Request(s)           | Select End Date       | 2016-05-12 01:00:00                 |                                        |                   |
|            | _                           | End Time              | Select V                            |                                        |                   |
|            | Pages                       |                       | Show Records                        |                                        |                   |
|            | Comments                    | 28 Records For da     | ate range 2014-05-01 01:00:0        | 00 to 2016-05-12 01:00:00 Download CSV |                   |
| ×          | Appearance                  |                       |                                     |                                        |                   |
| ø          | Plugins                     |                       |                                     |                                        |                   |
| 4          | Users                       |                       |                                     |                                        |                   |
| ø          | Tools                       |                       |                                     |                                        |                   |
| 5          | Settings                    |                       |                                     |                                        |                   |
| 0          | Collapse menu               |                       |                                     |                                        |                   |
|            |                             |                       |                                     |                                        |                   |
|            |                             |                       |                                     |                                        |                   |
|            |                             |                       |                                     |                                        |                   |
|            |                             |                       |                                     |                                        |                   |
|            |                             |                       |                                     |                                        |                   |
|            |                             |                       |                                     |                                        |                   |
|            |                             |                       |                                     |                                        |                   |
|            |                             |                       |                                     |                                        |                   |
|            |                             | Th                    |                                     | G                                      | et Version 4.5.2  |
| amc        | -test-orig.tatamotors.com/v | vp-content/plugins/tm | -amc/app/public/css/a               |                                        | •                 |

## Front side: Landing page

Once Admin user updates customers AMC data in admin, one email is sent to customer with a unique Link. On selecting the link following page loads, which mentions selected AMC plan details and customer's detail.

| 💭 Value Care – Maintenance                                                                                                    | Plan Online Purcha                                                                                     |
|----------------------------------------------------------------------------------------------------|----------------------------------------------------------------------------------------------------|
| ease confirm all the details in the below form.After you confirm the details and agree<br>You will be led to the payment gateway, where you can make the final pay | e with the terms & conditions, click on proceed to pay<br>ment for your Value Care – Maintenance Plan. |
| i customer information                                                                                                    | TION VALUE CARE<br>MAINTENANCE PLAN                                                                    |
| Full Name: Chassis number:                                                                                                    | Value Care – Maintenance Plan Type:                                                                    |
| Victor Sosea 125363                                                                                                    | Gold                                                                                                   |
| Contact Number: Model:                                                                                                    | Contract Year:                                                                                         |
| 37822355 ABC                                                                                                    | 2                                                                                                    |
| Email: Fuel type:                                                                                                    | Contract KMs:                                                                                          |
| victor.sosea@yahoo.com ABC                                                                                                    | 200000                                                                                                 |
| Address: Registration Number:                                                                                                    | Dealer Name:                                                                                           |
| Craiova, Sion, 231100, Liberty Street, no. 123ABC                                                                                                    | ABC                                                                                                    |
| City: Date of Vehicle sale:                                                                                                    | Total amount to be paid by customer:                                                                   |
| Mumbai 1992                                                                                                    | 2000                                                                                                   |
| Pin Code: Odometer Reading:                                                                                                    | 2000                                                                                                   |
| 400023 1233333                                                                                                    |                                                                                                    |
| State:                                                                                                    |                                                                                                    |
| Maharashtra                                                                                                    |                                                                                                    |

Front side: Billdesk Payment Page

On selecting "proceed to payment" button use is redirected to billdesk payment page as shown below.

| Credit Card          | Pay by Credit Card                                | Merchant Name<br>Tata Motors                   |
|----------------------|---------------------------------------------------|------------------------------------------------|
| Debit Card + ATM PIN | Card Number                                       | Payment Amount: ₹2.00                          |
| 🕋 Internet Banking   | Enter card number                                 | VICA everywhere                                |
|                      | Expiration Date     CVV/ CVC       Month     Year | you want to be                                 |
|                      | Card Holder Name                                  |                                                |
|                      | Enter card holder name                            |                                                |
|                      | Make Payment                                      | Powered by                                     |
|                      | Cancel                                            | Bill Desk<br>At your perments. Single booldor. |

Next are the thank you pages for failure and success of the payments.

Thank You Page: Payment Success

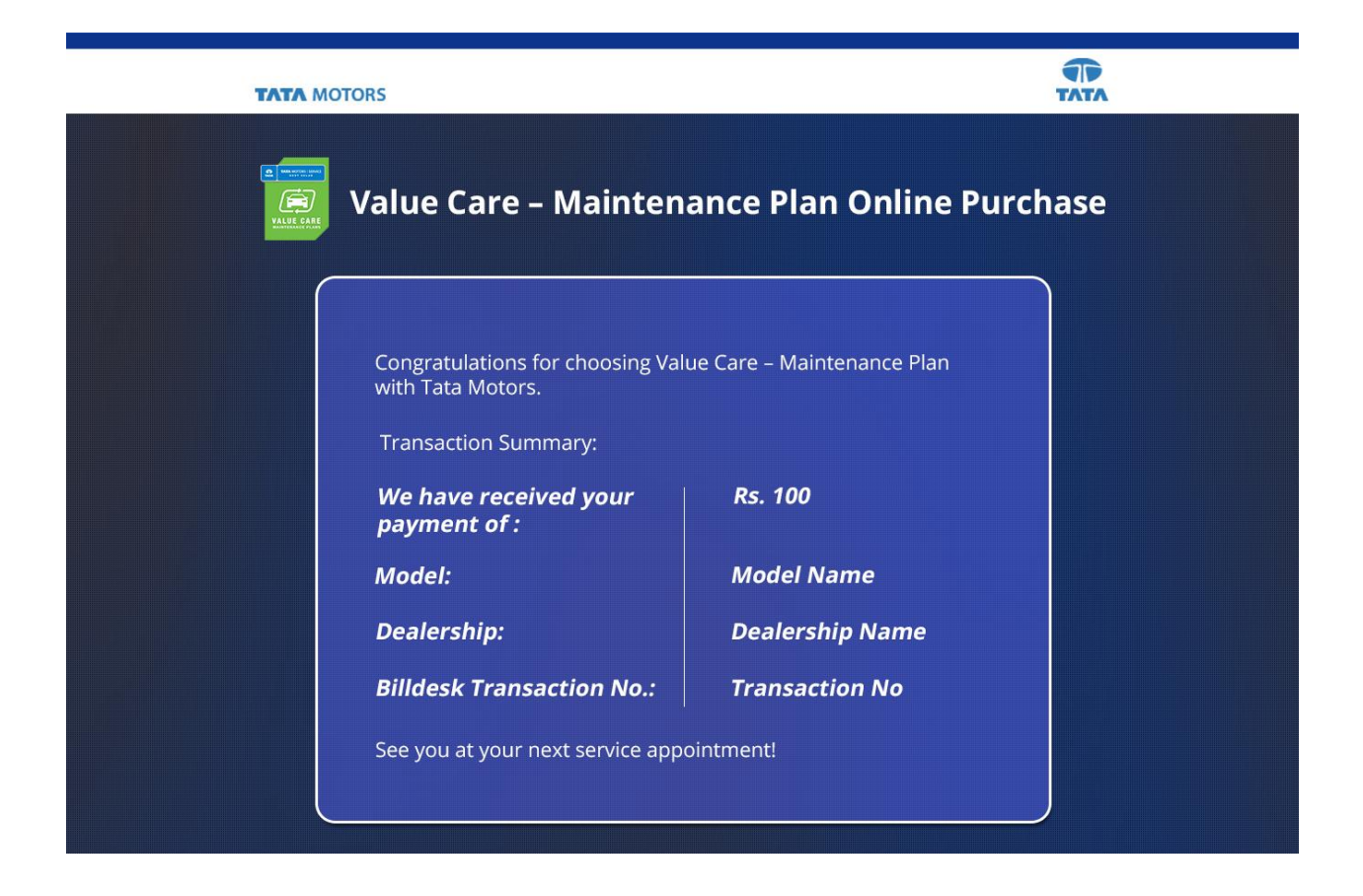

Thank You Page: payment Failed

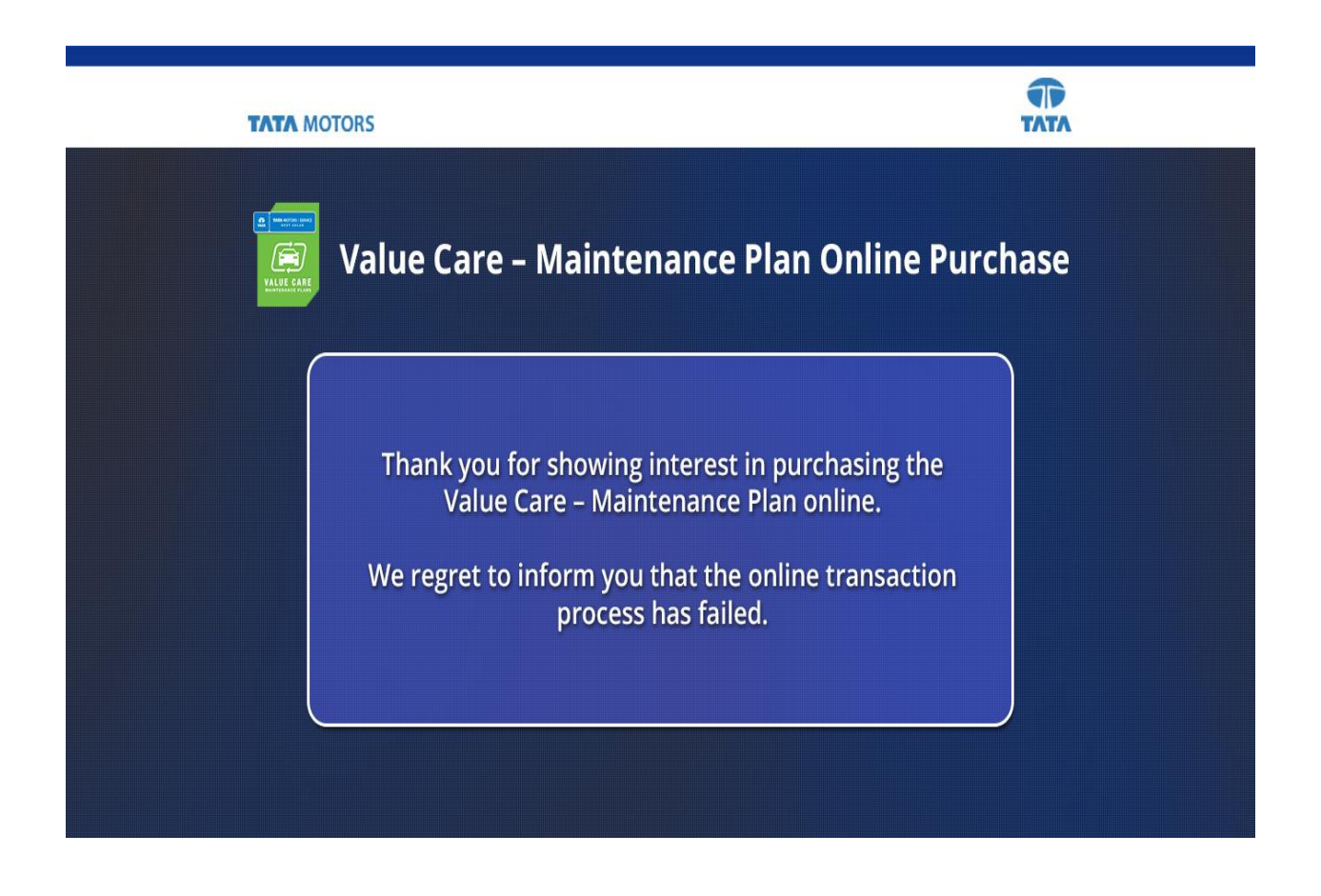

## Emailer: Emailer with link to Customer landing page

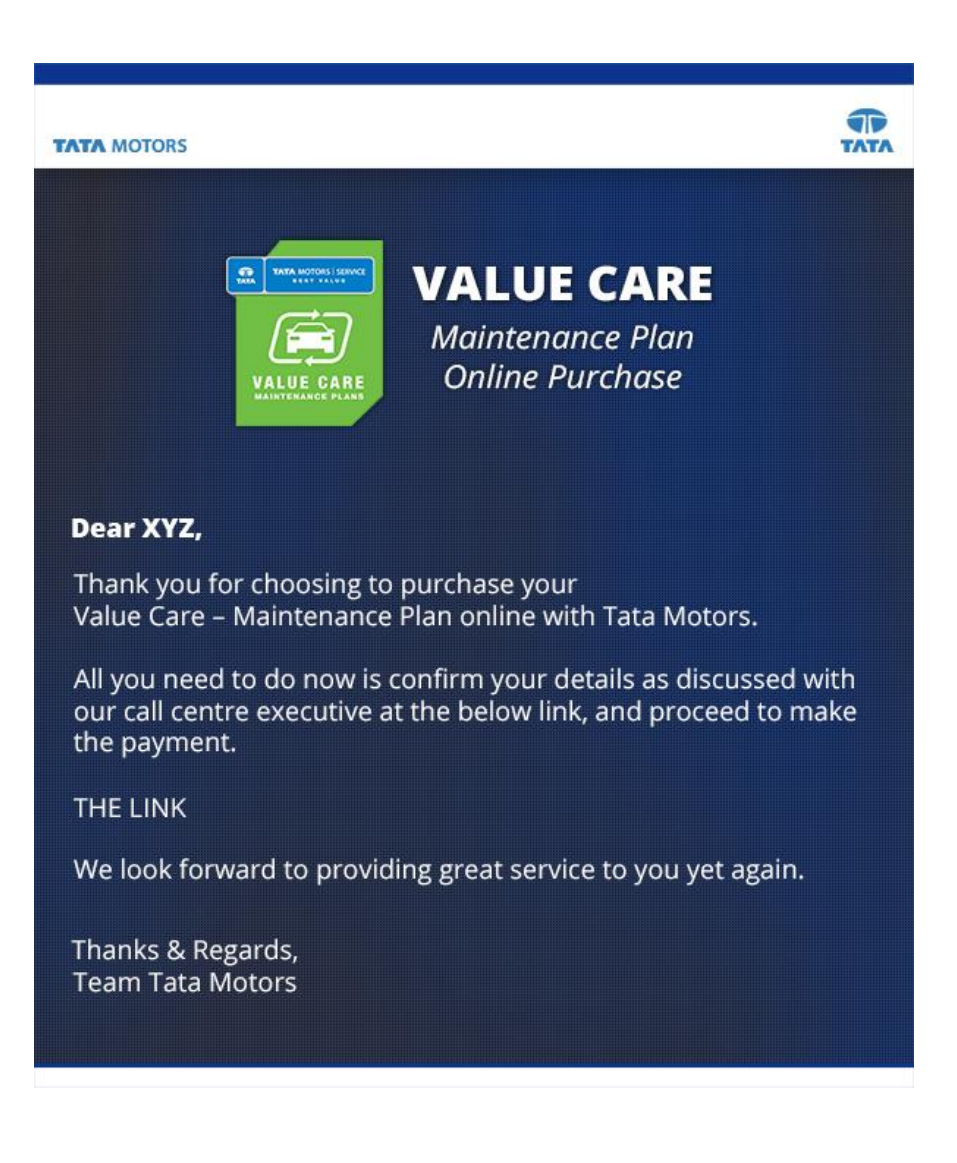

## Emailer: Emailer after successful payment

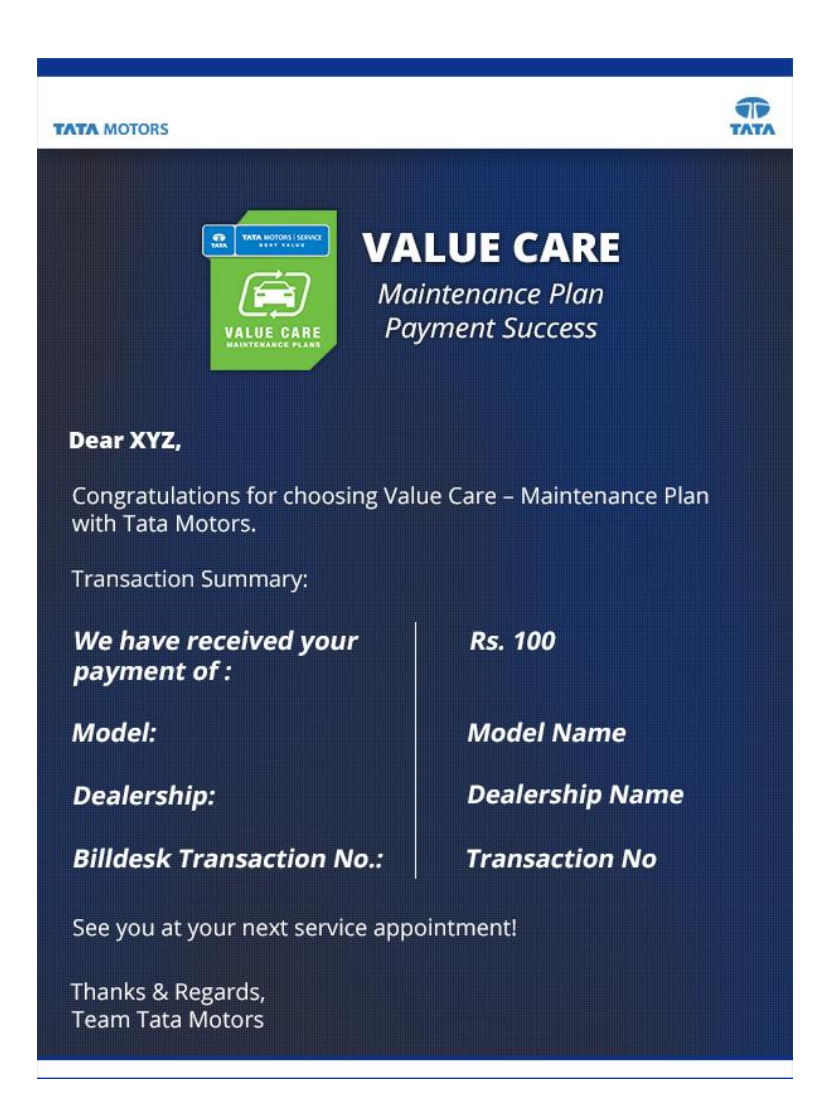

Emailer: Emailer after failed payment

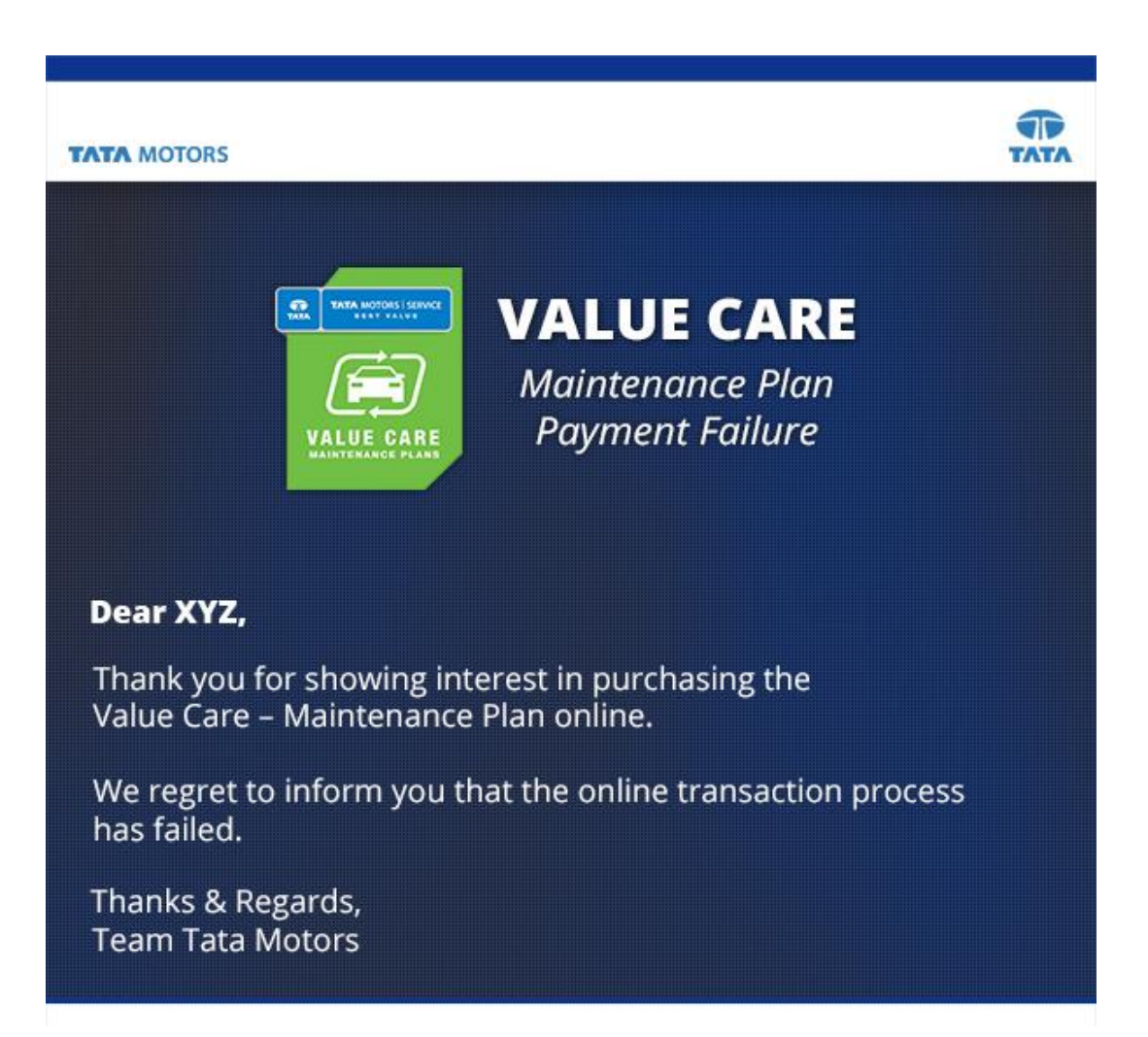